## 一、毕业论文(设计)检测审核

1.请各位老师务必注意在检测开始前修改账户密码,以免账号被盗用。

2.论文审核界面为过程文档管理一审核毕业设计(论文)

| ❷指导教师           |     | 首页 😋 通知公  | 合 の () () () () () () () () () () () () () | 论文) œ×                                  |        |                              |                 |       |       |          |        |                        |
|-----------------|-----|-----------|--------------------------------------------|-----------------------------------------|--------|------------------------------|-----------------|-------|-------|----------|--------|------------------------|
| 🗙 首页管理          | >   | i.        | 果题题目:                                      |                                         | 学生姓名   | :                            | 学号:             |       |       | 论文       | 题目:    |                        |
| 😘 系統配置信息        | >   | 写作时       | 金童结果: 全部                                   | ~                                       | 格式检查结果 | : 至                          | 检测次序:           |       |       | 检测       | 结果:    | 至                      |
| <b>3</b> 师生双选管理 | >   |           | 查询                                         |                                         |        |                              |                 |       |       |          |        |                        |
| • 被分配的操作        | >   | 导出Excel表格 | •                                          |                                         |        |                              |                 |       |       |          |        |                        |
|                 |     |           | 学生                                         | 学号                                      | 课题题目   | 论文题目                         | 检测结果            | 写作检查  | 格式检查  | 审核状态     | 剩余检测次数 | 操作                     |
| 1111 过程文档管理     | ~   | 1         | 10.000                                     | 101000000000000000000000000000000000000 | 1.11   | And the second second second | 等待导师审核通过<br>后检测 | 未开通功能 | 未开通功能 | 等待指导教师审核 | 4      | 详细 历史记录 <mark>*</mark> |
| • 审核开题报告        |     | ▲ 当前易     | 299 1 页,共1页                                | N H O                                   |        |                              |                 |       |       |          | 当前显示   | i从第1条到1条,共1条记录         |
| • 审核中期检查        | 收   |           |                                            |                                         |        |                              |                 |       |       |          |        |                        |
| • 审核指导记录        | 四月前 | 2 44 13   |                                            |                                         |        |                              |                 |       |       |          |        |                        |
| • 审核外文译文和原件     | ſ   |           |                                            |                                         |        |                              |                 |       |       |          |        |                        |
| • 审核文献编述        |     |           |                                            |                                         |        |                              |                 |       |       |          |        |                        |
| • 审核毕业设计(论文)    |     |           |                                            |                                         |        |                              |                 |       |       |          |        |                        |

3.点击**操作栏一详细按钮**进入审核页面,点击**下载原文**可查看学生上传的论文(设计)

成果,根据文档情况确定审核意见。

若审核通过,确认可以检测:审核状态选择通过,审核意见填写允许检测后提交,文档 会提交至知网系统进行检测,给出检验结果;

若审核不通过,确认不能检测:请在审核状态栏选择**不通过,**在审核意见栏填写原因, 此时学生须进行修改再次提交。

检测结果以学院教务员统一公示为准。

4.点击历史记录,可查看该生历史文档提交与审核情况:

| <b>清</b> 况                            |
|---------------------------------------|
|                                       |
| ◎不通过                                  |
| 共输入 0 字符 请按照学校的要求,在下方输入相关内容,若无内容请填写"无 |
|                                       |
|                                       |
| 上传有关审核的附件,上传的文件将以附件的形式显示。支持附件格式为doc,  |
| 浏览                                    |
|                                       |

## 附件 2.指导教师操作手册-论文(设计)检测审核与评分录入

| ◎ 指导教师             | 首页 🛛 审核毕业设计(论文) 🖙 🗳    | 设(论文)历史记录。        | ×                   |                      |                                           |                |      |  |  |  |
|--------------------|------------------------|-------------------|---------------------|----------------------|-------------------------------------------|----------------|------|--|--|--|
| ★ 首页管理 >           | ▷ 课题基本信息               |                   |                     |                      |                                           |                |      |  |  |  |
| <b>33</b> 师生双选管理 > | 课题题目: 演示               |                   |                     |                      |                                           |                |      |  |  |  |
| <u>▲</u> 被分酉的操作 >  | 可选专业:实践科               | 课题申报时间:2018-01-04 |                     | 题目类型:设计              | 型题目来源                                     | :科研课题          |      |  |  |  |
| 📄 过程文档管理 🗸         | 选择模式:学生提交课题<br>导师联系电话: | 课题所属专导师联系邮        | ₹业:教务处-实践科<br>3箱:   | 指导教师: 演示<br>学生姓名: 演示 | R(px123456) 教师职称<br>R(px123456) 学生院系专业    | :<br>: 教祭外-实践科 |      |  |  |  |
| ·<br>• 审核开题报告      |                        |                   |                     |                      |                                           |                |      |  |  |  |
|                    | ▷ 学生论文列表               |                   |                     |                      |                                           |                |      |  |  |  |
| • 申核中期检查           | 篇名                     | 作者                | 上传时间                | 检测结果                 | 提交次数                                      | 审核状态           | 操作   |  |  |  |
| · 审核指导记录           | 测试1                    | 演示                | 2018-05-07 18:59:48 | 无权查看                 | 1<br>(2018/5/7 0:00:002018/5/18 11:59:0   | 审核通过           | 查看详情 |  |  |  |
| · 审核外文译文和原件        |                        |                   |                     |                      | 2                                         |                |      |  |  |  |
|                    |                        |                   |                     |                      | (2018/5/21 0:00:00-2018/5/25 11:59:0      |                |      |  |  |  |
| · 审核文献综述           |                        |                   |                     |                      | 3                                         |                |      |  |  |  |
| 原核华业设计(论文)         |                        |                   |                     |                      | (2018/6/11 0:00:002018/6/20 11:59:0<br>0) |                |      |  |  |  |

5.写作助手功能:

检测结果下方由中国知网提供长句检查、关键词推荐等内容,点击右侧倒三角查看详情。

▷ 写作助手

| • 长句检查 (全文共 2 处)        | $\odot$ |
|-------------------------|---------|
| • 关键词推荐 (中英文对照 5 个)     | $\odot$ |
| • 致谢                    | ۲       |
| • 引用建议 (推荐引用的参考文献 73 篇) | ۲       |
| • 参考文献 (格式错误 0 条)       | 0       |

## 二、导师指导成绩录入

毕业论文(设计)进行网络化成绩管理,在毕业答辩前,各老师需要将学生的综合指导成绩(即开题报告、论文设计成果等最终综合成绩)录入到 管理系统。具体操作如下:

1.评审答辩与成绩管理栏,点击导师评阅学生。查看权重可以看到各成绩权重,该权重由学院根据学校文件、培养方案和教学大纲自行设定。

## 附件 2.指导教师操作手册-论文(设计)检测审核与评分录入

| ④ 指导教师                                                                                        | 首页 o 导师评阅学生 o × |          |      |         |      |      |  |  |  |
|-----------------------------------------------------------------------------------------------|-----------------|----------|------|---------|------|------|--|--|--|
| 🗙 首页管理 🛛 👌                                                                                    | 课题题目:           | 学生姓名:    | 学号:  | 成绩:全部 🗸 | 查询   |      |  |  |  |
| 👪 师生双选管理 >                                                                                    | 导出Excel表格 →     |          |      |         |      |      |  |  |  |
| <u> </u>                                                                                      | □ 学生姓名          | 学号       | 课题题目 | 指导成绩    | 权重   | 操作   |  |  |  |
| ■ 过程文档管理 >                                                                                    | 1 🔲 演示          | px123456 | 演示   | 等待录入    | 查看权重 | 查看详情 |  |  |  |
| <ul> <li>评审管辩和武绩管理</li> <li>异师诈问学生</li> <li>查看管辩安排</li> <li>查看答辩记录</li> <li>查看答辩记录</li> </ul> |                 |          |      |         |      |      |  |  |  |

2.点击查看详情,可看到学生所有的过程文档,点击即可查看。
3.录入指导教师给出的综合指导成绩,可精确到小数点后一位,如
85.6。意见填写同意答辩/不同意答辩即可,具体以线下指导教师评语表为准,请保持线上线下成绩一致。

石河子大学毕业设计(论文)管理系统 2019 届的使用工作至此结束。 衷心感谢各学院老师们的支持和理解,向您致敬,

| ¢  |        | 7大学<br>1 <b>生毕</b>                                                                       | 尘设计(论文)管理<br>(                                        | 系统                            |                   |                     |  |  |  |  |  |
|----|--------|------------------------------------------------------------------------------------------|-------------------------------------------------------|-------------------------------|-------------------|---------------------|--|--|--|--|--|
|    | ⑧ 指导教师 |                                                                                          | 首页 © 导师评阅学生 ©× 译阅成绩 ©                                 | ×                             |                   |                     |  |  |  |  |  |
| *  | 首页管理   |                                                                                          | 课题题目:演示                                               |                               |                   |                     |  |  |  |  |  |
| 45 | 师生双迭管理 |                                                                                          | 可选专业:实践科                                              | 课题申报时间:2018-01-04             | 题目类型:设计型          | 题目来源:科研课题           |  |  |  |  |  |
| A  | 被分配的操作 |                                                                                          | 选择模式:学生提交课题                                           | 课题所属专业: 教务处-实践科               | 指导教师:演示(px123456) | 教师职称:               |  |  |  |  |  |
|    | 讨程文档管理 |                                                                                          | 导师联系电话:                                               | 导师联系邮箱:                       | 学生姓名:演示(px123456) | 学生院系专业: 教务处-实践科     |  |  |  |  |  |
| _  |        |                                                                                          | □ 毕设/论文材料列表                                           |                               |                   |                     |  |  |  |  |  |
|    |        |                                                                                          | 序号                                                    |                               | 材料名称              |                     |  |  |  |  |  |
|    |        |                                                                                          | 1                                                     |                               | 外交译文和原件           |                     |  |  |  |  |  |
|    | 查看答辩安排 |                                                                                          | 2                                                     |                               | 学生毕业              | 设计(论文)升題报告<br>世界に引导 |  |  |  |  |  |
|    | 查看答辩记录 |                                                                                          | 4                                                     |                               | <b>本</b> 中南小      | 1144 (论文) 中期报告      |  |  |  |  |  |
|    | ****   |                                                                                          | 5                                                     |                               | 学生毕业              | 设计(论文)文献综述          |  |  |  |  |  |
|    | 旦君子主风须 |                                                                                          | 6                                                     |                               | 学生毕               | 业设计(论文)文档           |  |  |  |  |  |
| •  | 用户设置   |                                                                                          | <ul> <li>信息提示</li> <li>该学生的"指导教师成绩"权重为 0.4</li> </ul> | ;"答辩咸绩"权重为 0.4;评阅专家咸绩"权重为 0.1 | ;系主任成绩"权重为 0.1;   |                     |  |  |  |  |  |
|    |        |                                                                                          | ▷ 指导成绩                                                |                               |                   |                     |  |  |  |  |  |
|    |        | 指导成绩: 请输入0-100的正整数支持保留1位小数优先90.0-100.0,良子80.0-89.9,中等:70.0-79.9及格:60.0-69.9不及格:0.0-59.9, |                                                       |                               |                   |                     |  |  |  |  |  |
|    |        |                                                                                          | 単核意见:<br>指导数(例)<br>审意见<br>複交                          |                               |                   |                     |  |  |  |  |  |